# PROSEDUR BACKUP COURSE E-LEARNING

https://elearning.unsyiah.ac.id/

Login pada website elearning.unsyiah.ac.id

Buka course yang ingin di backup

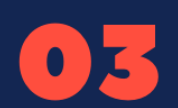

pada panel "Administration" di sebelah kiri, pilih "Course Administration" > "Backup"

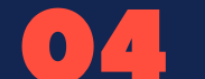

- Scroll kebawah, tekan "Next".
- 🚺 🗲 🛛 Scroll kebawah lagi, tekan "Next".
- Scroll ke paling bawah, tekan "Perform Backup"
  - Tunggu proses backup selesai. Proses backup akan sedikit memakan waktu
- Tekan tombol "Continue" jika proses sudah selesai
  - Anda akan diarahkan ke halaman "Import a backup file". Scroll kebawah, pada bagian "User private backup area" tekan "Download"

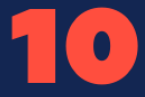

07

Hasil backup akan terunduh

### PROSES BACKUP COURSE E-LEARNING LAMA

#### Adapun tahapan dalam melakukan backup course e-learning adalah:

- 1. Login pada website elearning.unsyiah.ac.id
- 2. Buka course yang ingin di backup
- 3. pada panel "Administration" di sebelah kiri, pilih "Course Administration" > "Backup"

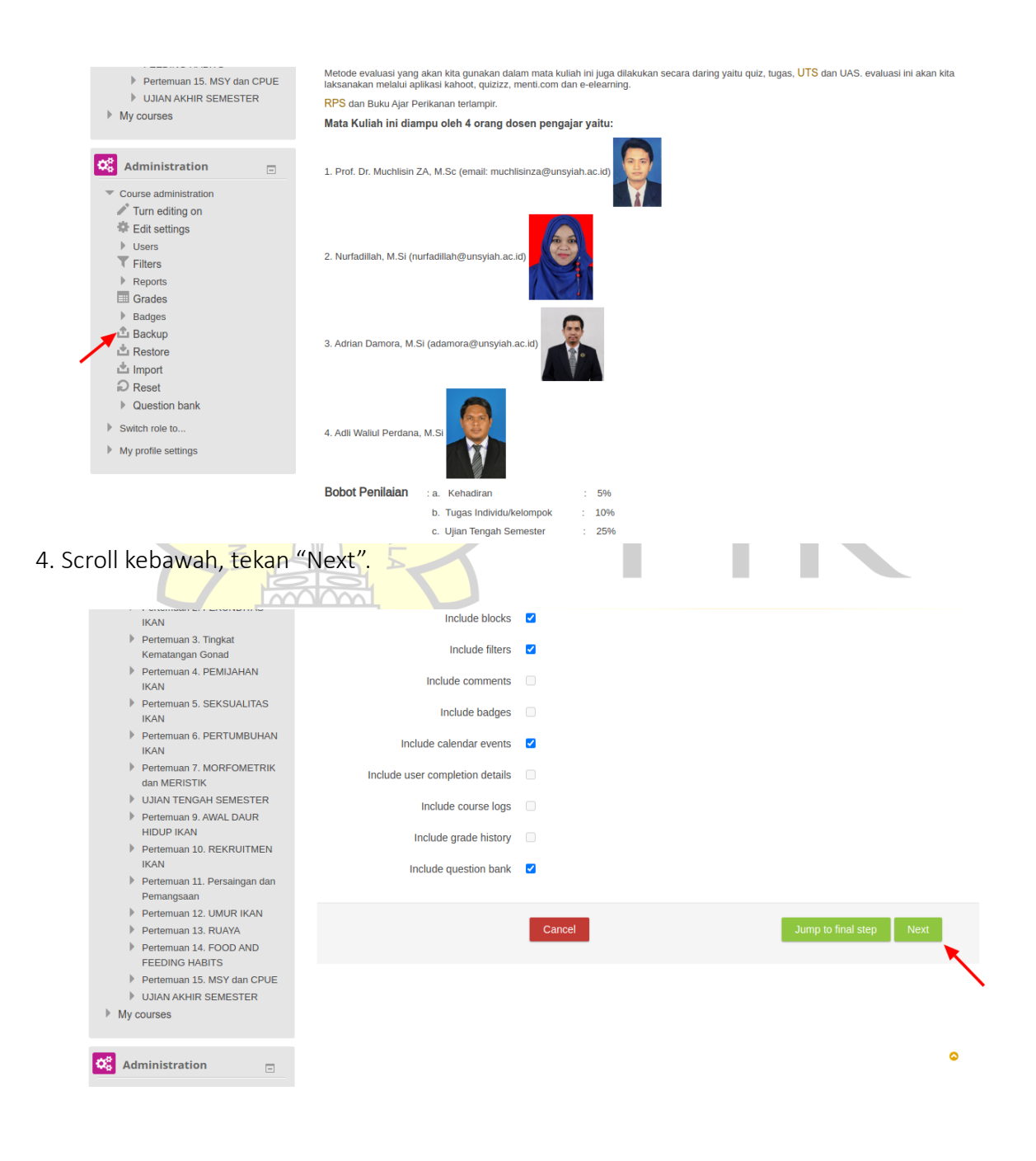

5. Scroll kebawah lagi, tekan "Next".

|                                                      | Food Habits                                                                                                    |                                                                                                    | -                                | × Å                             |                             |
|------------------------------------------------------|----------------------------------------------------------------------------------------------------|----------------------------------------------------------------------------------------------------|----------------------------------|---------------------------------|-----------------------------|
|                                                      | Pertemuan 15. MSY dan CPUE                                                                                                    |                                                                                                    | User data                        | × Å                             |                             |
|                                                      | MSY dan CPUE                                                                                                    |                                                                                                    | -                                | ★ 🏝                             |                             |
|                                                      | MSY dan CPUE                                                                                                    |                                                                                                    |                                  | ★ 🏝                             |                             |
|                                                      | Tugas 2 📑                                                                                                    |                                                                                                    | -                                | XA                              |                             |
|                                                      | UJIAN AKHIR SEMESTER                                                                                                    |                                                                                                    | User data                        | ★ 為                             |                             |
|                                                      |                                                                                                    | Previous Cancel                                                                                                    |                                  |                                 | Next                        |
| (c) 2016 - Universitas Sylah Kuala, All rights reser | rved                                                                                                    |                                                                                                    |                                  |                                 | • Moodle Docs for this page |
| Scroll ke paling bawah. t                            | ekan "Perform Back                                                                                                    |                                                                                                    |                                  |                                 |                             |
|                                                      |                                                                                                    | up.                                                                                                    |                                  |                                 |                             |
|                                                      | Food Habits                                                                                                    | √ ·                                                                                                    |                                  | × å                             | 1.1                         |
|                                                      | Food Habits Pertemuan 15. MSY dan CPUE                                                                                                    | √<br>√                                                                                                    | -<br>User data                   | × &                             |                             |
|                                                      | Food Habits Pertemuan 15. MSY dan CPUE                                                                                                    | √<br>√                                                                                                    | -<br>User data                   | × 20<br>× 20<br>× 20            |                             |
|                                                      | Food Habits Pertemuan 15. MSY dan CPUE                                                                                                    | √<br>√<br>√                                                                                                    | -<br>User data<br>-              | × A<br>× A<br>× A               |                             |
|                                                      | Food Habits Pertemuan 15. MSY dan CPUE MSY dan CPUE MSY dan CPUE                                                                                                    | <ul> <li>↓</li> <li>↓</li></ul>                                                                                | -<br>User data<br>-<br>-         | × A<br>× A<br>× A<br>× A<br>× A |                             |
|                                                      | Food Habits Pertemuan 15. MSY dan CPUE                                                                                                    | <ul> <li>up .</li> <li>✓</li> <li>✓</li> <l< td=""><td>User data</td><td>× A<br/>× A<br/>× A<br/>× A<br/>× A</td><td></td></l<></ul> | User data                        | × A<br>× A<br>× A<br>× A<br>× A |                             |
|                                                      | Food Habits                                                                                                    | Up . ↓<br>✓<br>✓<br>✓<br>✓<br>✓<br>✓<br>✓<br>✓<br>✓<br>✓<br>✓<br>✓<br>✓                                                                                                    | -<br>User data<br>-<br>-<br>-    | × A<br>× A<br>× A<br>× A<br>× A | Perform backup              |
|                                                      | Food Habits Pertemuan 15. MSY dan CPUE MSY dan CPUE MSY dan CPUE MSY dan CPUE Tugas 2 UJIAN AKHIR SEMESTER                                                                                                    | UP .                                                                                                    | -<br>User data<br>-<br>User data | × A<br>× A<br>× A<br>× A        | Perform backup              |
|                                                      | Food Habits Food Habits Food H | UP .                                                                                                    | User data                        | × A<br>× A<br>× A<br>× A<br>× A | Perform backup              |

7. Tunggu proses backup selesai. Proses backup akan sedikit memakan waktu.

8. Tekan tombol "Continue" jika proses sudah selesai.

| entreisnus eyr                                      |                                                                   |                                                           |
|-----------------------------------------------------|-------------------------------------------------------------------|-----------------------------------------------------------|
| elearning Unsyiah Siakad                            | KRS e-Learning Lama English (en) <del>v</del>                     | Search courses                                            |
| lome / My courses / Fakultas Kelautan dar           | Perikanan / Ilmu Kelautan / Ilmu Kelautan / Semester Ganjil 2020/ | )/2021 ∉ Biologi Perikanan / kelas 01 ∉ Backup            |
| _                                                   | 1 Initial cattings <b>b</b> 2. Schamp sattings <b>b</b> 2.        | Confirmation and raviow > 4. Dorform backup > 5. Complete |
| 👬 Navigation 📃                                      | 1. Initial settings F 2. Schema settings F 3. (                   | commation and review P 4. Perform backup P 5. complete    |
| Home                                                | The backup file was successfully created.                         |                                                           |
| My home                                             |                                                                   |                                                           |
| Site pages                                          |                                                                   | Continue                                                  |
| My profile                                          |                                                                   |                                                           |
| <ul> <li>Current course</li> </ul>                  |                                                                   | <b>\</b>                                                  |
| Biologi Perikanan / kelas 01                        |                                                                   |                                                           |
| Participants                                        |                                                                   |                                                           |
| Badges                                              |                                                                   |                                                           |
| Deskripsi Mata Kuliah Biologi                       |                                                                   |                                                           |
| Perikanan                                           |                                                                   |                                                           |
| Pertemuan 1. PENDAHOLUAN     Dotomuan 2. EEKUNDITAS |                                                                   |                                                           |
| Penemuan 2. PERUNDITAS                              |                                                                   |                                                           |
| IKAN                                                |                                                                   |                                                           |

9. Anda akan diarahkan ke halaman "Import a backup file". Scroll kebawah, pada bagian "User private backup area" tekan "Download" pada hasil Backup terbaru (dalam contoh adalah **Tuesday, 2 February 2021, 10:11 AM**).

|      | Silve                                           | AL                                      |                      |                        |                                        |          | r        |         |
|------|-------------------------------------------------|-----------------------------------------|----------------------|------------------------|----------------------------------------|----------|----------|---------|
| Þ    | Perikanan<br>Pertemuan 1. PENDAHULUAN           |                                         |                      |                        |                                        |          |          |         |
| P    | Pertemuan 2. FEKUNDITAS<br>IKAN                 |                                         | Re                   | estore                 |                                        |          |          |         |
| Þ    | Pertemuan 3. Tingkat<br>Kematangan Gonad        |                                         |                      |                        |                                        |          |          |         |
| Þ    | Pertemuan 4. PEMIJAHAN<br>IKAN                  | Course backu                            | p area 🔋             |                        |                                        |          |          |         |
| Þ    | Pertemuan 5. SEKSUALITAS<br>IKAN                | Filename                                | Time                 | Size                   | Download                               | Restore  |          |         |
| Þ    | Pertemuan 6. PERTUMBUHAN<br>IKAN                |                                         |                      |                        |                                        |          |          |         |
| Þ    | Pertemuan 7. MORFOMETRIK<br>dan MERISTIK        | Manage backup files                     |                      |                        |                                        |          |          |         |
| Þ    | UJIAN TENGAH SEMESTER<br>Pertemuan 9. AWAL DAUR | User private <b>k</b>                   | oackup ar            | ea 🔋                   |                                        |          |          |         |
| Þ    | HIDUP IKAN<br>Pertemuan 10. REKRUITMEN          | Filename                                |                      |                        | Time                                   | Size     | Download | Restore |
| Þ    | IKAN<br>Pertemuan 11 Persaingan dan             | backup-moodle2-course-65115-l<br>nu.mbz | biologi_perikanankel | las_01-20210202-1010-  | Tuesday, 2 February 2021, 10:11 Al     | и 17.2МВ | Download | Restore |
| Þ    | Pemangsaan<br>Pertemuan 12. UMUR IKAN           | backup-moodle2-course-65169-l           | biologi_perikananke  | las_01-20201021-0938-  | Wednesday, 21 October 2020, 9:38<br>AM | 17.2MB   | Download | Restore |
| Þ    | Pertemuan 13. RUAYA<br>Pertemuan 14. FOOD AND   | backup-moodle2-course-65154-            | planktonologikelas_( | 01-20201015-1128-nu.mb | Thursday, 15 October 2020, 11:28<br>AM | 18MB     | Download | Restore |
| Þ    | PEEDING HABITS<br>Pertemuan 15. MSY dan CPUE    | Manage backup files                     |                      |                        |                                        |          |          |         |
| Þ    | UJIAN AKHIR SEMESTER                            | Manage backup files                     |                      |                        |                                        |          |          |         |
| ▶ My | courses                                         |                                         |                      |                        |                                        |          |          | 0       |
|      |                                                 | Automated ba                            | ackups 💿             |                        |                                        |          |          |         |

10. Hasil backup akan terunduh.

# RESTORE COURSE KE E-LEARNING

http://elearningv2.unsyiah.ac.id/

SYIAH

S

Login pada website http://elearningv2.unsyiah.ac.id

Buka course yang sesuai dengan course yang telah di backup dari elearning lama

Pada panel "Administration" di sebelah kanan. Tekan "Restore"

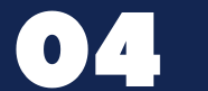

07

09

10

11

12

13

02

Klik tombol "Choose a file..."

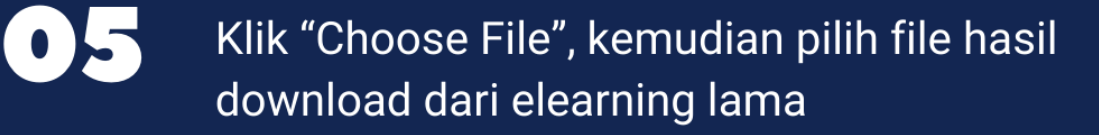

• Tekan "Upload this file" berwarna kuning dan tunggu proses upload selesai

Klik tombol "Restore" dan tunggu proses restore course berjalan sampai selesai

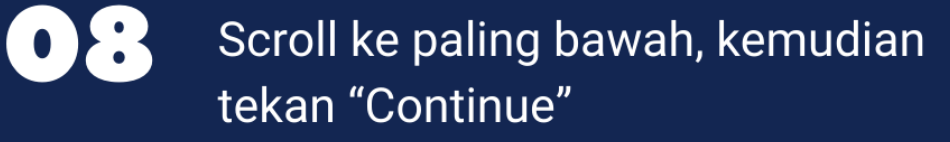

Pada bagian "Restore into this course", pilih "Merge the backup course into this course" dan klik "Continue"

Scroll ke bagian paling bawah, tekan "Next"

Scroll lagi ke paling bawah, tekan "Next"

Scroll ke paling bawah, tekan "Perform restore" dan tunggu proses restore selesai Apabila proses telah selesai, akan muncul tombol "Continue" dan Anda akan diarahkan ke halaman course yang telah berhasil di restore

### PROSES RESTORE COURSE KE E-LEARNING VERSI 2

Adapun tahapan dalam melakukan restore course ke e-learning versi 2 adalah:

- 1. Login pada website <u>http://elearningv2.unsyiah.ac.id</u>
- 2. Buka course yang sesuai dengan course yang telah di backup dari elearning lama
- 3. Pada panel "Administration" di sebelah kanan. Tekan "Restore"

| Universitas Syiah Kuala                                                                                                    |                             |                             |                                                                                                    |
|----------------------------------------------------------------------------------------------------|-----------------------------|-----------------------------|----------------------------------------------------------------------------------------------------|
| elearning My courses ▼ English (en) ▼                                                                                                    |                             |                             | <mark>۹</mark>                                                                                                    |
| Dashboard > My courses > Biologi Perikanan / kelas 01                                                                                                    |                             |                             | Turn editing on                                                                                                    |
|                                                                                                    |                             |                             | 🗘 Administration                                                                                                    |
|                                                                                                    |                             |                             | <ul> <li>Course administration</li> <li>Edit settings</li> <li>Users</li> <li>Filters</li> <li>Reports</li> <li>Gradebook setup</li> <li>Badges</li> <li>Backup</li> <li>Restore</li> <li>Import</li> <li>Reset</li> <li>Question bank</li> </ul>         |
|                                                                                                    |                             |                             |                                                                                                    |
| kan tombol "Choose a file"                                                                                                    | Unit Pel                    | aksa                        | na Teknis                                                                                                    |
| kan tombol "Choose a file"                                                                                                    | Unit Pel                    | aksa                        | na Teknis<br>Ian Komunikasi<br>Iillah Nurfadillah -                                                                                                    |
| kan tombol "Choose a file"                                                                                                    | Unit Pel                    | aksa<br>Provincia<br>Nurfad | Ina Teknis<br>In Komunikasi<br>Iillah Nurfadillah -                                                                                                    |
| kan tombol "Choose a file"                                                                                                    | Unit Pel<br>Telepologi lefe | aksa                        | Ina Teknis<br>In Koppupikasi<br>Iillah Nurfadillah •                                                                                                    |
| ekan tombol "Choose a file"<br><b>E-Learning</b><br>Universitas Sylich Kuala<br>dearning My courses > Biologi Perikanan / kelas 01 > Restore<br>Dashboard > My courses > Biologi Perikanan / kelas 01 > Restore<br>Import a backup file | Unit Pel<br>Televologi lufe | aksa<br>P Nurfad            | iillah Nurfadillah •                                                                                                    |
| ekan tombol "Choose a file"                                                                                                    | IGB                         | aksa<br>Nurfac              | Course administration<br>♦ Edit settings<br>• Course administration<br>• Course administration<br>• Edit settings<br>• Utsers<br>• Filters<br>• Reports<br>• Gradebook setup<br>• Badges<br>• Backup<br>• Bastore<br>• Bastore<br>• Course administration |

5. Klik "Choose File", kemudian pilih file hasil download dari elearning lama

|                        |                  | File picker                | ×        |
|------------------------|------------------|----------------------------|----------|
| Onversitus             | Th Content bank  |                            |          |
|                        | fn Server files  |                            |          |
| elearning My cou       | n Recent files   |                            |          |
|                        | 🏊 Upload a file  | Attachment                 |          |
| Dashboard > My courses | 🏝 URL downloader | Choose File No file chosen |          |
| businouru + my courses | Th Private files | Save as                    |          |
|                        | Wikimedia        |                            |          |
| Import a ba            |                  | Author                     | ration   |
| * Filos                |                  | Author                     |          |
| - Theo                 |                  | Nurfadillah Nurfadillah    | stration |
|                        |                  | Choose licence             | 2        |
|                        |                  | 0                          |          |
|                        |                  |                            |          |
|                        |                  | Licence not specified 🗸    | setup    |
|                        |                  |                            |          |
|                        |                  |                            |          |
|                        |                  | Upload this file           |          |
|                        |                  |                            |          |
|                        |                  |                            |          |
|                        |                  |                            | ank      |
|                        |                  |                            |          |

6. Tekan "Upload this file" berwarna kuning dan tunggu proses upload selesai

ſ

| Universitas              |                  | File picker                      | ×        |
|--------------------------|------------------|----------------------------------|----------|
| Cinversitus.             | Toontent bank    |                                  |          |
|                          | Th Server files  |                                  |          |
| elearning My cou         | n Recent files   |                                  | Q        |
|                          | 🛳 Upload a file  | Attachment                       |          |
| Dashboard > My courses   | 🚵 URL downloader | Choose File backup-moo010-nu.mbz |          |
| Sushbourd + My courses - | n Private files  | Save as                          |          |
|                          | Wikimedia        |                                  |          |
| Import a ba              |                  | Australia                        | ration   |
| * Filos                  |                  | Author                           |          |
| - Thes                   |                  | Nurfadillah Nurfadillah          | stration |
|                          |                  | Choose licence                   | 5        |
|                          |                  |                                  |          |
|                          |                  |                                  |          |
|                          |                  | Licence not specified 🗸          | setup    |
|                          |                  |                                  |          |
|                          |                  |                                  | _        |
|                          |                  | Linkard this file                | _        |
|                          |                  | opioad this me                   | _        |
|                          |                  |                                  | _        |
|                          |                  |                                  | ank      |
|                          |                  |                                  |          |

7. Klik tombol "Restore" dan tunggu proses restore course berjalan sampai selesai

| Universitas Syiah Kuala                | a                | 100                                 |                                  |                                                                                                    |
|----------------------------------------|------------------|-------------------------------------|----------------------------------|----------------------------------------------------------------------------------------------------|
| elearning My courses + E               | English (en) 👻   |                                     |                                  | <mark>२</mark>                                                                                                    |
| Dashboard > My courses > Biologi Peri  | kanan / kelas 01 | > Restore                           |                                  |                                                                                                    |
| lmport a backup                        | file             |                                     |                                  | 😂 Administration                                                                                                    |
| * Files                                | Cho              | ose a file Maximum size for new     | files: 1GB                       | <ul> <li>Course administration</li> <li>&amp; Edit settings</li> </ul>                                                                                                |
|                                        | backup           | moodle2-course-65115-blologi_perika | nan_kelas_01-20210202-1010-numbz | <ul> <li>▶ Users</li> <li>▼ Filters</li> <li>▶ Reports</li> <li>✿ Gradebook setup</li> <li>▶ Badges</li> <li>✿ Badges</li> <li>✿ Restore</li> <li>▲ Import</li> </ul> |
| -                                      |                  | lestore                             |                                  | Question bank                                                                                                    |
| There                                  | are required fi  | elds in this form marked <b>*</b> . |                                  |                                                                                                    |
| Course backup a                        | rea ®            |                                     |                                  | Navigation                                                                                                    |
| Section: Pertemuan 14. FOOD            | Label            | Label<br>ckup (no user Information) | ×                                |                                                                                                    |
| AND FEEDING HABITS                     |                  |                                     |                                  |                                                                                                    |
| Activities                             | Module<br>File   | Title<br>Food Habits                | Userinfo ×                       |                                                                                                    |
| Section: Pertemuan 15. MSY dan<br>CPUE | Included in ba   | ckup (no user information)          |                                  |                                                                                                    |
| Activities                             | Module           | Title                               | Userinfo                         |                                                                                                    |
|                                        | File             | MSY dan CPUE                        | *                                |                                                                                                    |
|                                        | File             | MSY dan CPUE<br>ent Tugas 2         | ×<br>×                           |                                                                                                    |
| Section: UJIAN AKHIR SEMESTER          | Included in ba   | ckup (no user information)          |                                  |                                                                                                    |
|                                        | _                |                                     |                                  |                                                                                                    |

9. Pada bagian "Restore into this course", pilih "Merge the backup course into this course" dan klik "Continue"

| Dashboard > My courses > Biologi Perika                                                                                                    | anan / kelas 01 > Restore                                                    |                                                                                                    |
|----------------------------------------------------------------------------------------------------|------------------------------------------------------------------------------|----------------------------------------------------------------------------------------------------|
| 1. Confirm 🕨 2.                                                                                                    | Destination ▶ 3. Settings ▶ 4. Schema ▶ 5. Review ▶ 6. Process ▶ 7. Complete | <b>C</b> Administration                                                                                                    |
| Restore into this course                                                                                                    | 2                                                                            |                                                                                                    |
|                                                                                                    |                                                                              | Course administration                                                                                                    |
| Merge the backup course into                                                                                                    | •                                                                            | Edit settings                                                                                                    |
| this course                                                                                                    |                                                                              | <b>Filters</b>                                                                                                    |
|                                                                                                    |                                                                              | Reports                                                                                                    |
| Delete the contents of this course                                                                                                    | 0                                                                            | 🅸 Gradebook setup                                                                                                    |
| and then restore                                                                                                    |                                                                              | Badges                                                                                                    |
|                                                                                                    |                                                                              | 🟦 Backup                                                                                                    |
|                                                                                                    | continue                                                                     | <u>I</u> Restore                                                                                                    |
|                                                                                                    |                                                                              | Import                                                                                                    |
| Restore into an existing                                                                                                    | g course                                                                     | Ouestion bank                                                                                                    |
|                                                                                                    | -                                                                            | , desterior service                                                                                                    |
|                                                                                                    |                                                                              |                                                                                                    |
| croll ke bagian pa<br>Include user completion details                                                                                                    | ling bawah, tekan "Next"                                                     | Badges     Competencies     Grades     Biologi Perikanan / kelas 02     Biologi Perikanan / kelas 03                                                                                                    |
| croll ke bagian pa<br>Include user completion details<br>Include course logs                                                                                                    | aling bawah, tekan "Next"                                                    | Badges     Competencies     Grades     Biologi Perikanan / kelas 02     Biologi Perikanan / kelas 03     Planktonologi / kelas 01                                                                                                    |
| croll ke bagian pa<br>Include user completion details<br>Include course logs                                                                                                    | aling bawah, tekan "Next"                                                    |                                                                                                    |
| croll ke bagian pa<br>Include user completion details<br>Include course logs<br>Include grade history                                                                                                    | aling bawah, tekan "Next"                                                    |                                                                                                    |
| croll ke bagian pa<br>Include user completion details<br>Include course logs<br>Include grade history                                                                                                    | aling bawah, tekan "Next"                                                    |                                                                                                    |
| croll ke bagian pa<br>Include user completion details<br>Include course logs<br>Include grade history<br>Include groups and groupings<br>Include competencies                                                         | Aling bawah, tekan "Next"                                                    | Badges     Competencies     Grades     Biologi Perikanan / kelas 02     Planktonologi / kelas 01     Planktonologi / kelas 02     Planktonologi / kelas 03     Planktonologi / kelas 03     Biologi Perikanan / kelas 02     Planktonologi / kelas 03     Biologi Perikanan / kelas 03     Biologi Perikanan / kelas 04     Biologi Perikanan / kelas 04     Biologi Perikanan / kelas 04     Biologi |
| croll ke bagian pa<br>Include user completion details<br>Include course logs<br>Include grade history<br>Include groups and groupings<br>Include competencies<br>Include competencies<br>Include custom fields        | Aling bawah, tekan "Next"                                                    |                                                                                                    |
| croll ke bagian pa<br>Include user completion details<br>Include course logs<br>Include grade history<br>Include groups and groupings<br>Include competencies<br>Include competencies<br>Include content bank content | Aling bawah, tekan "Next"                                                    |                                                                                                    |

11. Scroll lagi ke paling bawah, tekan "Next"

|        | Pertemuan 15. MSY dan CPUE                                   |                           | User data         | No             |                           |    |
|--------|--------------------------------------------------------------|---------------------------|-------------------|----------------|---------------------------|----|
|        | MSY dan CPUE                                                 |                           |                   | No             |                           |    |
|        | MSY dan CPUE                                                 |                           |                   | No             |                           |    |
|        | 🗹 Tugas 2 是                                                  |                           | -                 | No             |                           |    |
|        |                                                              |                           |                   |                |                           |    |
|        | <b>UJIAN AKHIR SEMESTER</b>                                  |                           | User data         | No             |                           |    |
|        |                                                              |                           |                   |                |                           |    |
|        |                                                              | Previous                  | ncel Next         |                |                           |    |
|        |                                                              |                           |                   |                |                           |    |
|        |                                                              |                           |                   |                |                           | Ω. |
|        |                                                              |                           |                   |                | Moodle Docs for this page |    |
| 12. Sc | roll ke paling bawah                                         | <mark>n, teka</mark> n "P | erform restore" d | lan tunggu pro | ses restore selesai       |    |
|        |                                                              |                           |                   |                |                           |    |
|        |                                                              |                           |                   |                |                           |    |
|        | Pertemuan 15. MSY dan CPUE                                   | ~                         | User data         | No             |                           |    |
|        | Pertemuan 15. MSY dan CPUE                                   | 4                         | User data         | No             |                           |    |
|        | Pertemuan 15. MSY dan CPUE                                   | ~<br>~<br>~               | User data         | No<br>No       |                           |    |
|        | Pertemuan 15. MSY dan CPUE MSY dan CPUE MSY dan CPUE Tugas 2 | 4<br>4<br>4<br>4          | User data         | No<br>No<br>No |                           |    |

No

User data

Previous Cancel Perform restore

~

UJIAN AKHIR SEMESTER

() Moodle Docs for this page

13. Apabila proses telah selesai, akan muncul tombol "Continue". Tekan tombol tersebut, kemudian Anda akan diarahkan ke halaman course yang telah berhasil di restore

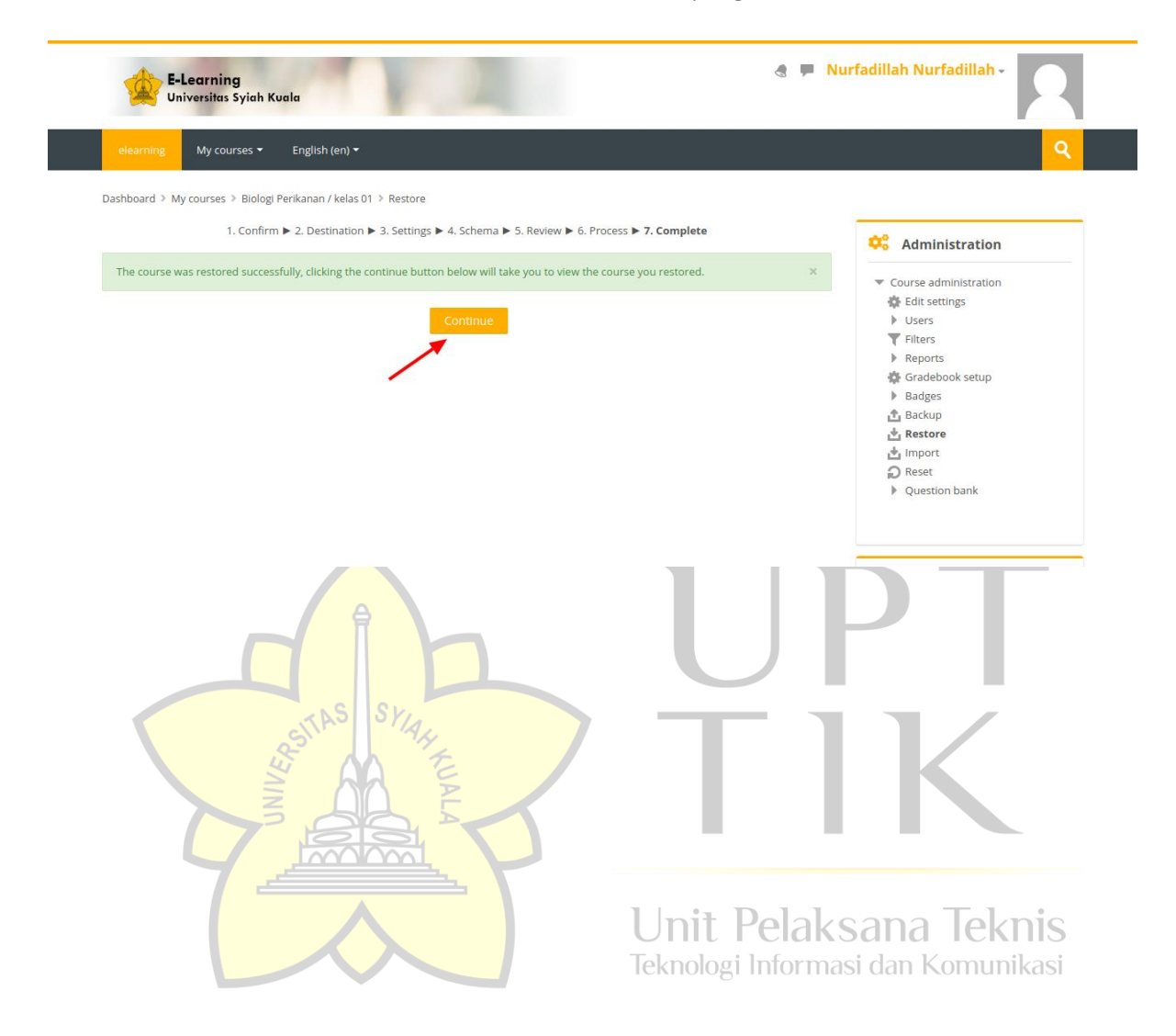